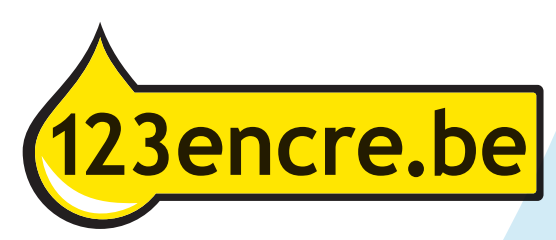

# Guide d'utilisateur des cartouches d'encre de la marque distributeur 123encre compatibles avec Canon séries PGI-525BK et CLI-526

## Nouvelle version : changer la puce en quelques secondes sans aucun problème.

Les cartouches d'encre de ce type fonctionnent avec une puce, qui assure la reconnaissance dans l'imprimante et qui gère le niveau d'encre. Si la cartouche d'encre est vide, la puce peut être facilement transférée sur une nouvelle cartouche, ce qui permet d'économiser encore plus, car vous ne devez acheter une cartouche d'encre complète avec puce qu'une seule fois par couleur.

Les cartouches d'encre de la marque distributeur 123encre sans puce ne sont pas immédiatement prêtes à l'emploi. La puce doit d'abord être transférée de la cartouche d'encre de la marque distributeur avec puce vide à la nouvelle cartouche d'encre de la marque distributeur sans puce. Pour ce faire, suivez attentivement l es étapes ci-dessous.

## Le transfert de la puce

1 Votre ordinateur affiche le message suivant : 'Plus d'encre.'

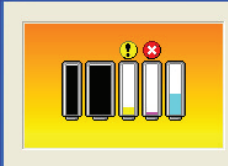

Canon iP4200 - USB005

De inkt is op. Vervang de inkttank en sluit de klep. Wanneer u de inkttank vervangt, moet de binnenste klep geopend zijn.

Als de printer bezig is met een afdruktaak en u wilt doorgaan met afdrukken met de geïnstalieerei niktank, drukt u op de knop HERVATTEN. U kunt hierdoor toch afdrukken, ondanks het feit dat de inkt op is. Vervang de lege inktrank onmiddellijk na het afdrukken. Als u de printer blijt gebruiken wanneer de inktrank leeg is, kan de printer beschadigd raken.

De volgende inkttanks zijn leeg. Magenta (8) De volgende inkttanks zijn bijna leeg. Geel (8)

OK Afdrukken annuleren

- 2 Sortez la cartouche d'encre vide de l'imprimante.
- 3 Retirez la puce de la cartouche d'encre vide. Pour ce faire, utilisez un couteau aiguisé ou une pince à épiler pour détacher la puce par le bas à droite ou à gauche. Attention : ne touchez pas les contacts dorés avec les doigts.
- 4 Cliquez la puce avec l'encoche sur le côté gauche derrière les points de fixation de la nouvelle cartouche d'encre. D'abord en haut, puis en bas.

5 Retirez maintenant l'autocollant jaune situé sur le dessus de la cartouche d'encre.

6 Seulement maintenant, retirez le clip orange sur le fond de la cartouche d'encre.

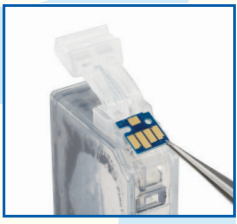

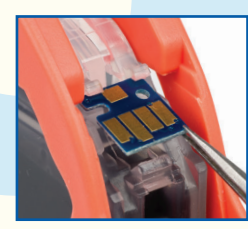

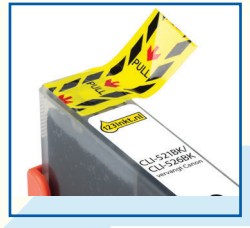

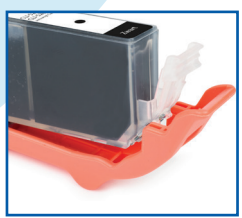

7 Insérez la cartouche d'encre dans l'imprimante.

#### Le niveau d'encre sur l'ordinateur

- 8 Votre ordinateur affiche probablement toujours le message indiquant qu'il n'y a plus d'encre.
- 9 Appuyez maintenant sur le bouton d'arrêt/de réinitialisation 🗇 et maintenez-le enfoncé pendant au moins 5 secondes. Ceci désactivera la fonction d'enregistrement du niveau d'encre.
- 10 Après cela, vous pouvez simplement imprimer. L'ordinateur indique encore pendant un moment que le niveau d'encre est minimal.
- 11 Quelque temps plus tard (cela peut être quelques jours), Canon iP4800 series USB002 l'ordinateur affiche le message suivant : ' le niveau d'encre restant ne peut être déterminé. ' Cliquez sur OK. Het resterende inktniveau van de volgende inkt kan niet worden vastgesteld. Magenta <CLI-526M> Vervang de inkttank. Klik op OK als u deze inkttank wilt blijven gebruiken 0K Eenvoudige inktbezorg. ... Afdrukken annuleren 12 Ensuite, l'ordinateur affiche le message qu'un réservoir Canon iP4800 series - USB002 d'encre rechargé a été installé. Cliquez sur 'Oui'. Er is een inkttank geïnstalleerd die eens leeg was Wanneer u in deze situatie afdrukt, kan de printer beschadigd raken. Als u het afdrukken wilt voortzetten, klikt u op Ja. Hiermee schakelt u de functie voor het detecteren van het resterende inktniveau uit Afdrukken annuleren Ja Terug Eenvoudige inktbezorg. .. 13 Vous obtenez alors le message suivant : 'Canon n'est Canon iP4800 series - USB002 pas responsable...'. Cliquez sur 'Oui'. Er is een inkttank geïnstalleerd die eens leeg was Wanneer u in deze situatie afdrukt, kan de Printer beschadigd raken. Als u het afdrukken wilt voortzetten, klikt u op Ja. Hiermee schakelt u de functie voor het detecteren van het resterende inktniveau uit Eenvoudige inktbezorg. ... Afdrukken annuleren Ja Terug 14 Enfin, l'ordinateur vous demandera d'appuyer sur le Canon iP4800 series - USB002 bouton de reprise et de le maintenir enfoncé pendant au moins 5 secondes. Druk op de knop HERVATTEN op de printer en houd deze ten minste 5 seconden ingedrukt 15 Maintenez le bouton portant le symbole d'un Hiermee schakelt u de functie voor het triangle dans un cercle enfoncé pendant au moins detecteren van het resterende inktniveau voor de volgende inkt uit. Magenta <CLI-526M> 5 secondes. Après cela, vous n'aurez plus de messages d'erreur sur cette puce. Afdrukken annuleren Terug Eenvoudige inktbezorg. ...

#### Attention :

- Les puces sont sensibles au type et à la couleur. Utilisez donc la puce uniquement pour une cartouche d'encre du même type et de la même couleur.
- Si vous remplacez plusieurs couleurs en même temps, faites-le couleur par couleur pour éviter des erreurs.
- Remplacez la puce avec précaution sans l'endommager.
- Comme la puce ne peut pas être réinitialisée, l'ordinateur et l'imprimante n'indiquent pas la quantité d'encre restante dans la cartouche. Nous vous recommandons de vérifier manuellement de temps en temps s'il y a assez d'encre dans la cartouche pour éviter d'endommager la tête d'impression.
- Si une ou plusieurs couleurs disparaissent lors de l'impression, la cartouche d'encre correspondante doit être remplacée.